## Wireless Printing: Macbook Installation Guide Music Library

Note: Install the appropriate driver for your selected printer. Once installed, print jobs can be sent to the same model, pending the input of the appropriate address (in Step 14). Please make sure your Macbook is connected to "Universities WiFi", "eduroam" or "HKU". ONLY Copier 2 (Aficio MP 7001) supports wireless printing for Mac in the Msuic Library.

\*It may take about 45 mins to process the installation, depending on the speed and availability of network. If you are in hurry, please use the PC near the Sign in Station for express printing.

1. Go to www.ricoh.com.hk/en/downloads.aspx

| RICOH<br>imagine. change. | Hong Kong  | User                 | Account   Contact Us   Site | map   Ricoh Global | 中文  English |
|---------------------------|------------|----------------------|-----------------------------|--------------------|-------------|
| Home                      | Products   | Services & Solutions | Support                     | Downloads          | About Ricoh |
| Home > Downloads          |            |                      |                             |                    |             |
| Downloads                 |            |                      |                             |                    |             |
| Download                  | s          |                      |                             | Z                  |             |
| Download Drivers          |            |                      | Download Broc               | hures              |             |
| Download Operati          | on Manuals |                      | Download Form               | <u>IS</u>          |             |

2. Click **Download Drivers**.

- 3. Enter the printer model **7001** in the search field.
- 4. Then, select the printer model Aficio MP 7001 from Search results.

| Download Drivers              | Download Manuals | Download Brochures     |  |  |
|-------------------------------|------------------|------------------------|--|--|
|                               | D                | ownload Drivers Detail |  |  |
| Search drivers by mode        | l name           |                        |  |  |
| Search results Aficio MP 7001 |                  |                        |  |  |

5. Choose the Mac OS version of your Macbook.

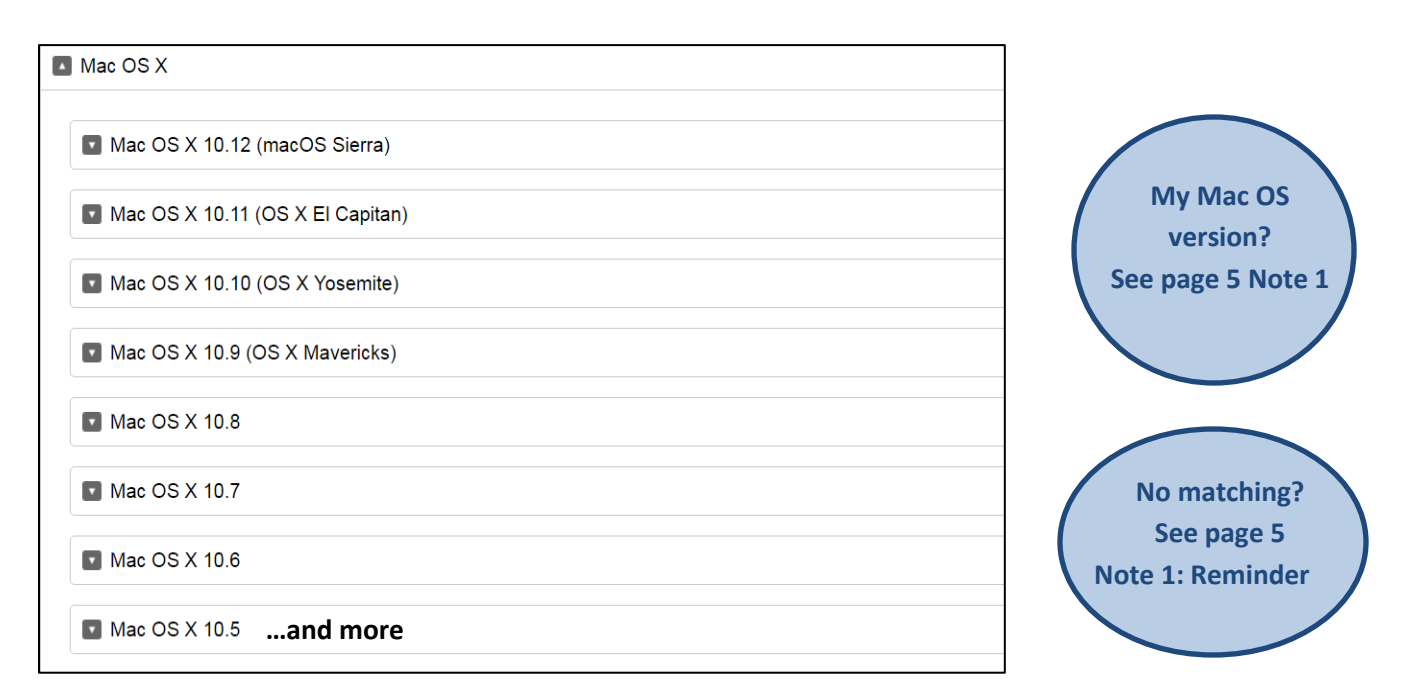

6. Click on the **Download button** against your Mac OS version.

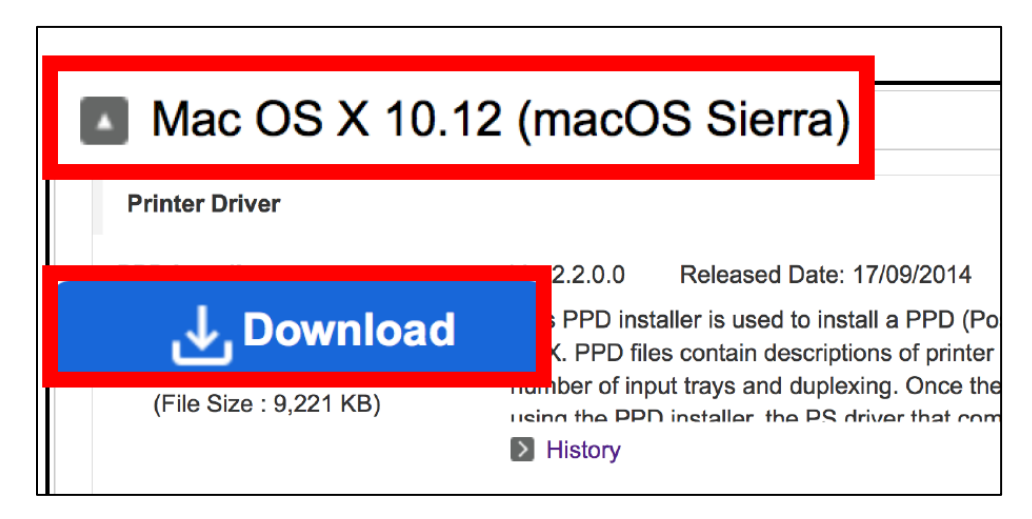

7. Extract the driver (.dmg) files and double click the .pkg file.

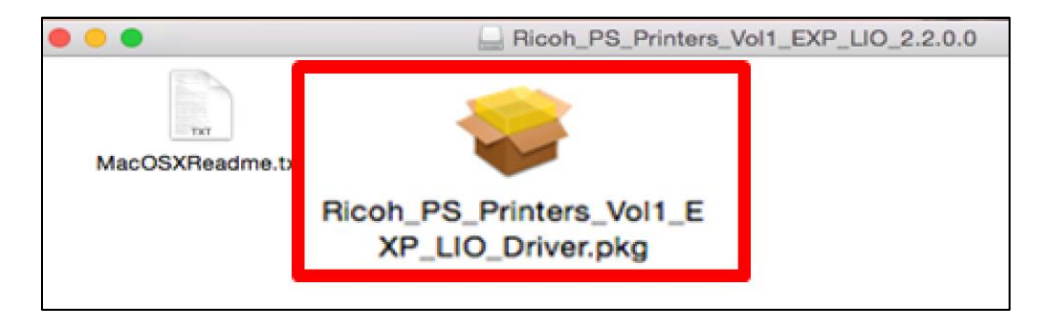

- 8. Follow the on-screen instructions to install the driver.
- 9. Input your personal Apple ID (username) and password.
- 10. Click Install Software.

| • • •                                                                                                    | Install Ricoh_PS_Printers_Vol1_EXP_LIO Driver                                                                                                    | Install Ricoh_PS_Printers_Vol1_EXP_LIO Driver                                                                                                    |  |
|----------------------------------------------------------------------------------------------------|----------------------------------------------------------------------------------------------------|----------------------------------------------------------------------------------------------------|--|
| <ul> <li>Introduction</li> <li>License</li> <li>Destination Select</li> <li>Installation Type</li> <li>Installation</li> <li>Summary</li> </ul> | Welcome to the Ricoh, PS_Printers_Vol1_EXP_LIO Driver Installer<br>This installer installs the following printer driver.<br>PAICON Afficio NF 4001 PS<br>PAICON Afficio NF 4002 PS<br>PAICON Afficio NF 6002 PS<br>PAICON Afficio NF 6002 PS<br>PAICON Afficio NF 6002 PS<br>PAICON Afficio NF 2002 PS<br>PAICON Afficio NF 2002 PS<br>PAICON Af | Introduc     Installer is trying to install new software. Type an     administrator's name and password to allow this.     Username     XXXXXX Username     Password:     Cancel Install Software     Oo Back Continue |  |

11. When installation is complete, click Close.

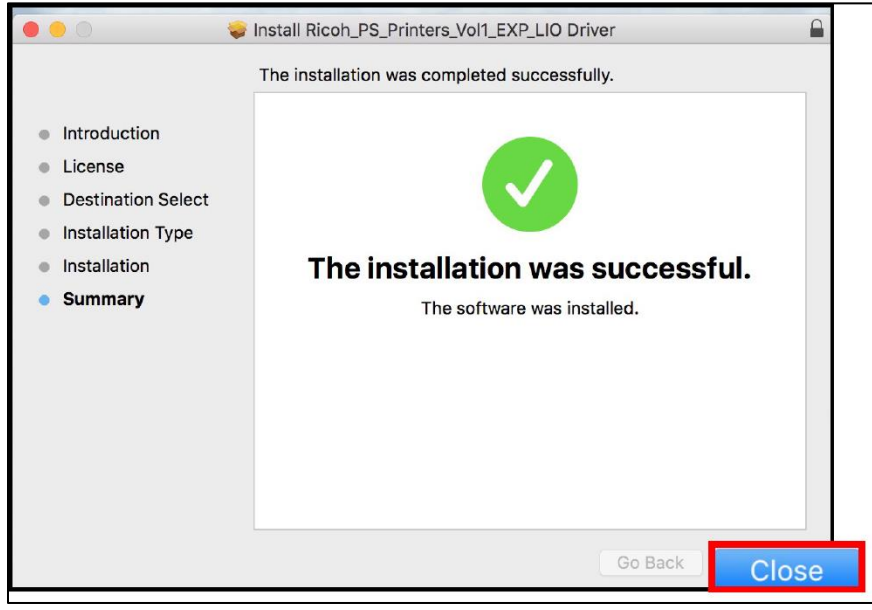

12. Go to System Preferences, and then select Printers & Scanners.

| •••      | < >                       |          | System P           | references           | (                      | Q Search       |               |
|----------|---------------------------|----------|--------------------|----------------------|------------------------|----------------|---------------|
| General  | Desktop &<br>Screen Saver | Dock     | Mission<br>Control | Language<br>& Region | Security<br>& Privacy  | Q<br>Spotlight | Notifications |
| Displays | Energy<br>Saver           | Keyboard | Mouse              | Trackpad             | Printers &<br>Scanners | Sound          |               |

13. Click the + **button** to set up a Wi-Fi printer.

| ••• < > | Printers & Scanners                                    | Q Search                           |
|---------|--------------------------------------------------------|------------------------------------|
| +       | No printers a<br>Click Add (+) to s                    | re available.<br>set up a printer. |
|         | Default printer: Last Printe<br>Default paper size: A4 | r Used                             |

14. (a) Select the **IP** menu.

Г

- (b) Fill in the **Address** for the corresponding printer. (See table below)
- (c) Choose the appropriate printer model against Use. (See table below)

| Location         | Floor | Photocopier<br>no. | Model         | Address              |
|------------------|-------|--------------------|---------------|----------------------|
| Music<br>Library | 11/F  | 2                  | AFICIO MP7001 | MUS-11F-2.lib.hku.hk |

(d) Click **Add** to continue.

(e) Click OK.

|                                     | 0 0 •              | Ad               | d             |                       |
|-------------------------------------|--------------------|------------------|---------------|-----------------------|
| Q Search                            | Q 💮 🚔              |                  |               | arch.                 |
| IP Search                           | Default IP Windows |                  | S             | sarch                 |
| Address: MUS-11F-2.lib.hku.         | k Setting up       | "MUS-1           | 1F-2.lib.hku  | .hk"                  |
| Protocol: Line Printer Daemon - LPD | Can take ful       | I advantage of t | hem.          | ny shekir here se yes |
| Queue:                              | Large              | Capacity Tray:   | Not Installed | 0                     |
| Leave blank for default queue.      |                    | Finisher:        | Not Installed | 0                     |
|                                     | Bool               | klet Processor:  | Not Installed | 0                     |
|                                     |                    | Mailbox:         | Not Installed | 0                     |
| Name:                               | Multi-ho           | ole Punch Unit:  | Not Installed | 0                     |
| ocation                             |                    | Folding Unit:    | Not Installed | 0                     |
| Use: AFICIO MP7001                  | 0                  |                  |               |                       |
|                                     | Add                |                  | Car           | OK                    |

| Note 1: C                                                                                                    | heck My Ma       | c OS Version                                                                                                    |  |  |
|----------------------------------------------------------------------------------------------------|------------------|----------------------------------------------------------------------------------------------------|--|--|
| <ul> <li>5.1 Click on menu bar and choose About this Mac.</li> <li>5.2 A pop-up window (see the below image) shows you the current version of your Macbook.</li> </ul> |                  |                                                                                                    |  |  |
|                                                                                                    | Overview Display | s Storage Memory Support Service<br>OS X El Capitan<br>Version 10.11.6<br>MacBook (13-inch, Aluminum, Late 2008)<br>Processor 2 GHz Intel Core 2 Duo<br>Memory 4 GB 1067 MHz DDR3<br>Graphics NVIDIA GeForce 9400M 256 MB<br>Serial Number W89087GL1AQ<br>System Report |  |  |
| Reminder:<br>If you cannot find an appropriate Printer Driver to match with the current version of your<br>Macbook, please upgrade your Mac OS first.                  |                  |                                                                                                    |  |  |

## Note 2: My Apple ID and Password

Username and password on this case refer to your Apple ID and password. It is **same** as your Macbook Login Account and password.

Please do **NOT** enter your portal UID and PIN.